## 一、如何更改公司名

举例:下图中红色位置,如果用户希望更改名字,如"柯瑞森练习数据库"—希望改成:"KRS 测试练习数据库"?

| 达祥公司                       |            |               |        |   |                 |
|----------------------------|------------|---------------|--------|---|-----------------|
| 用户标识                       | manager    | 密码            | **     |   | 更改用户            |
| 当前服务器                      | MSSQL_2008 | 192.168.1.113 |        |   | T               |
| 火光四发 四上的八                  | 3          |               |        |   |                 |
| 当前服务番上的公*<br>人司 <b>乞</b> 窃 | - 新程佐夕弥    | the IZ        | 版大     |   | 新建              |
| OFC中国有限公司                  | SBODemaCN  | P.R.China     | 882068 | - | Rix(            |
| 柯瑞森练习数据库                   | krstest    | P.R.China     | 882068 |   | কাজ্য           |
|                            |            |               |        |   |                 |
|                            |            |               |        | _ | 搜索方式:<br>○ 八司々称 |
|                            |            |               |        | - | ○ 公司石物 ○ 数据库名   |
|                            |            |               |        | - |                 |

#### 操作如下:

第一:进入系统。双击下面的图标

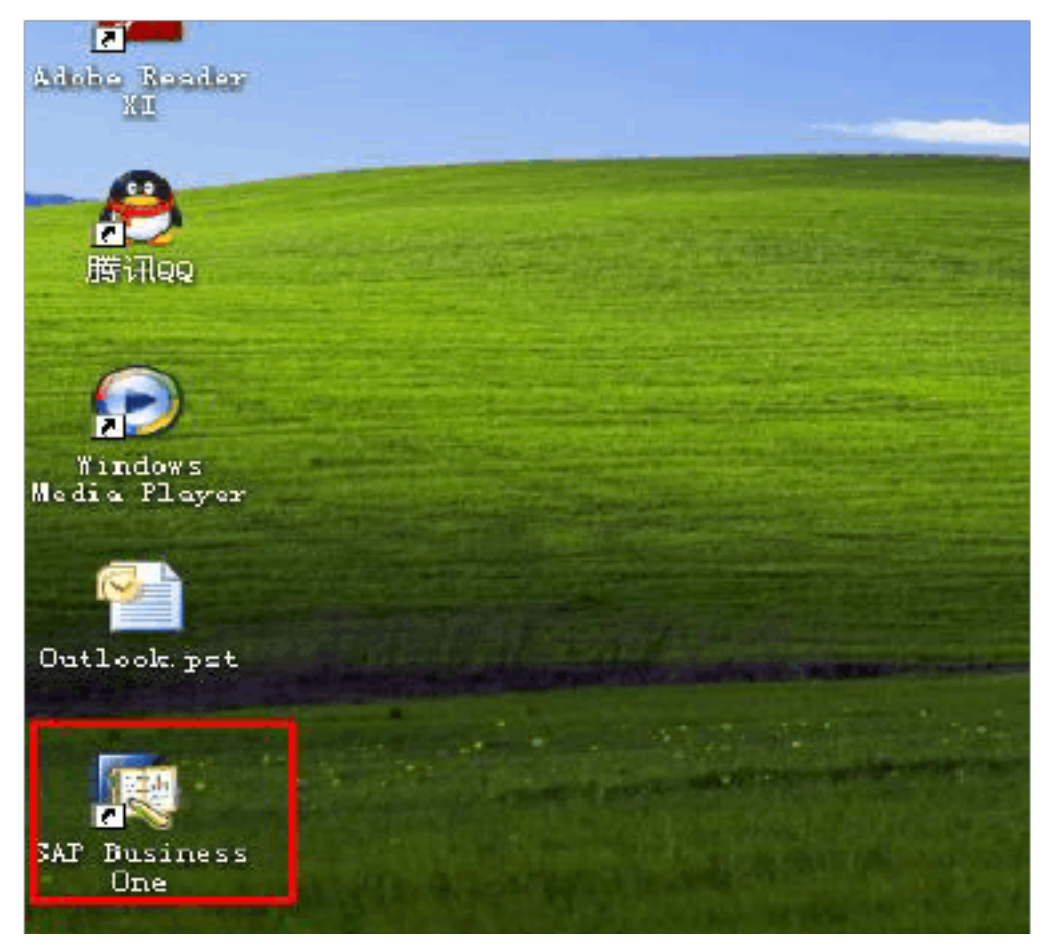

第二: 点更改公司

| <br>SAP | sine | 255      |
|---------|------|----------|
| 公司名称    |      | 柯瑞森练习数据库 |
| 用户标识    | 4    |          |
| 密码:     | 4    | ****     |
|         |      |          |

## 第三:选择你要进入的数据库

| a dan di ant |              |               |        |     |               |     |
|--------------|--------------|---------------|--------|-----|---------------|-----|
| 医猝公司         |              |               |        | _   |               | _ × |
| 用户标识         | manager      | 密码            | ****   |     | 更改用户          | 1   |
| 当前服务器        | M55QL 2008 💌 | 192.168.1.113 |        | -   | 9             |     |
| 当前服务器上的公司    | <b>1</b>     |               |        | _   |               |     |
| 公司名称         | ▲ 数据库名称      | 地区            | 版本     |     | 新建            |     |
| CEC中国有限公司    | SBODemoCN    | P.R.China     | 882068 | -   | 刷新            |     |
| 柯瑞森练习数据库     | krstest      | P.R.China     | 882068 |     |               |     |
|              |              |               |        | đ   | 搜索方式:         |     |
|              |              |               |        | - 6 | ● 公司名称 ● 数据库名 |     |

第四: 点管理-系统初始化-公司明细

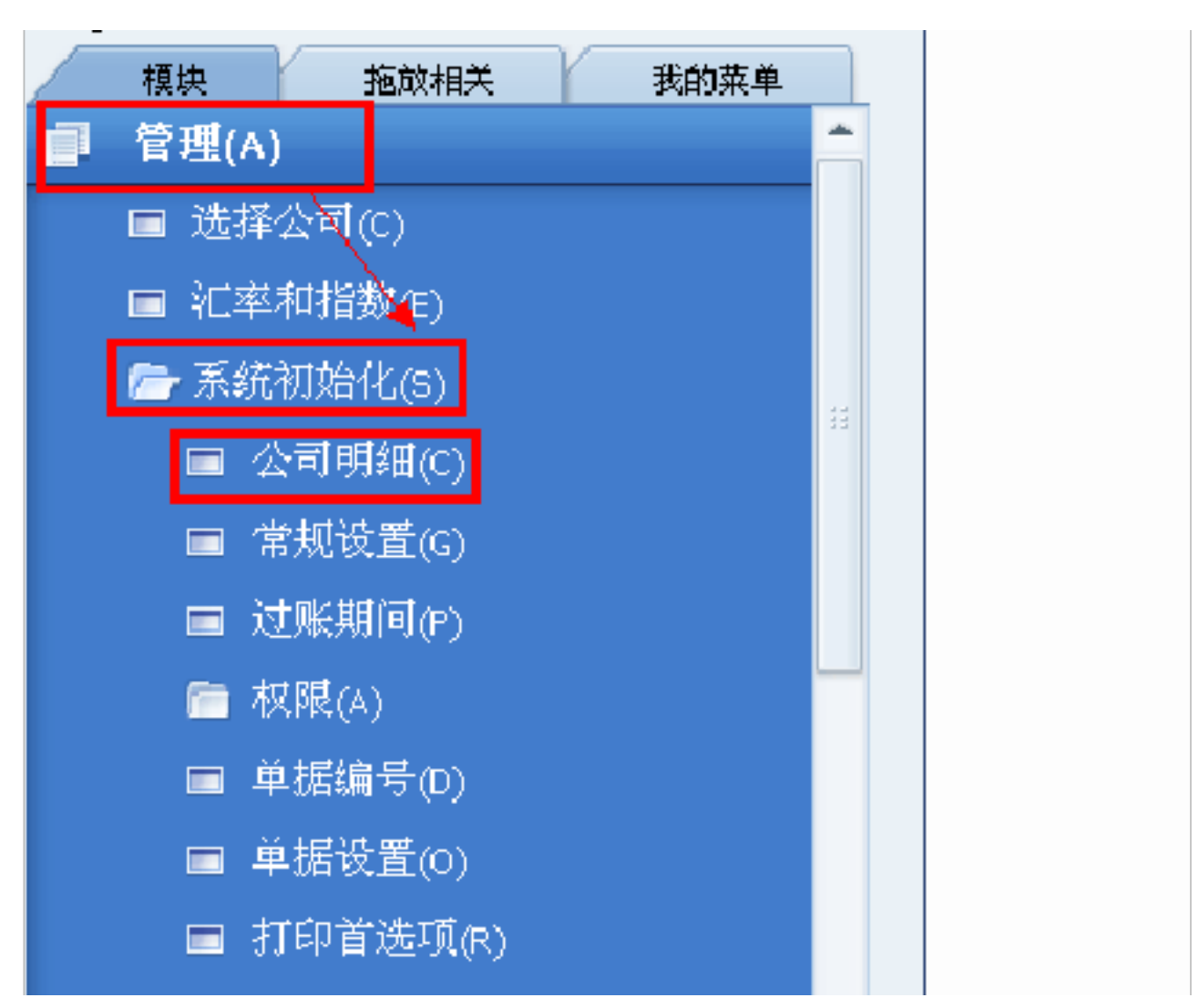

#### 第五:修改成你希望改的公司名称

|   | _ | 60 |       | 1  | , ,, | 4   |      |     |   |   |   |   | 122 |
|---|---|----|-------|----|------|-----|------|-----|---|---|---|---|-----|
| _ | I | 公司 | 可明细   |    |      |     |      |     |   |   | Ε | × | F   |
|   | T | 4  | 常规    |    | 会计数据 | 晤   | 基本   | 初始化 |   |   | _ | - |     |
| 单 |   |    | 本地    | 塘言 |      | 外文  |      |     | _ |   |   |   |     |
| _ |   |    | 公司名称  |    |      | KRS | 测试练习 | 数据库 |   |   |   |   |     |
|   |   |    | 地址    |    |      |     |      |     |   |   |   |   |     |
|   |   |    | 街道/邮箱 |    |      |     |      |     |   |   |   |   |     |
|   |   |    | 街道号   |    |      |     |      |     |   |   |   |   |     |
|   |   |    | 街区    |    |      |     |      |     |   |   |   |   |     |
|   |   |    | 楼/层/室 |    |      |     |      |     |   |   |   |   |     |
|   |   |    | 城市    |    |      |     |      |     |   |   |   |   |     |
|   |   |    | 邮政编码  |    |      |     |      |     |   |   |   |   |     |
|   |   |    | 县     |    |      |     |      |     |   |   |   |   |     |
|   |   |    | 省     |    |      |     |      |     |   | Ŧ |   | # |     |
|   |   |    |       |    |      |     |      |     |   |   |   |   |     |

| 国家          | 中国 |  |  |
|-------------|----|--|--|
|             |    |  |  |
| Internet 地址 |    |  |  |
| 打印抬头        |    |  |  |
| 活动的会计主管     |    |  |  |
|             |    |  |  |

第六改完后,点更新,退出

|          | 公司明细                             | 例文         |  |
|----------|----------------------------------|------------|--|
|          |                                  | 21 L       |  |
|          | 公司名称                             | KRS测试练习数据库 |  |
| <b>¥</b> | 地址                               | CN         |  |
|          |                                  |            |  |
|          | 街道号                              |            |  |
|          | 街区                               |            |  |
|          | 楼层库                              |            |  |
|          | 城市                               |            |  |
|          | 邮政编码                             |            |  |
|          | <u>用</u>                         |            |  |
|          | <br>省                            | Ŧ          |  |
|          | 国家                               | 中国 🔻       |  |
|          |                                  |            |  |
|          | Internet 地址                      |            |  |
|          | 打印抬头                             |            |  |
|          | 活动的会计主管                          |            |  |
|          | 别名<br>电话 1<br>电话 2<br>传真<br>电子邮件 |            |  |
|          | 更新取消                             | ]          |  |

以上就完成了此操作。

二、如何新增系统的 SAP帐号

进入系统界面后,操作如下:

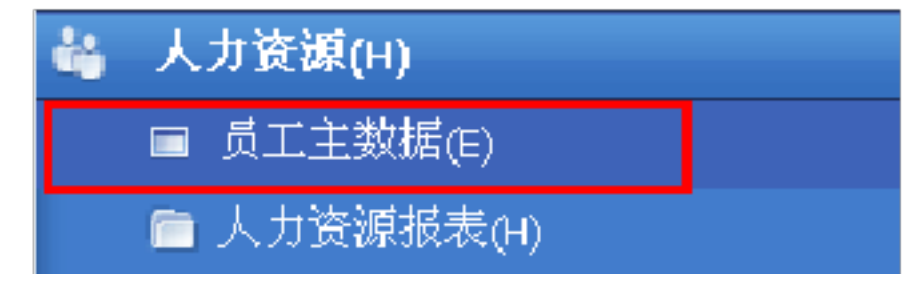

### 单击员工主数据-弹出员工主数据,如下:

| 员工主数据 |                |        |         |          |    | I× |
|-------|----------------|--------|---------|----------|----|----|
| 名     |                | 员工编号   |         |          |    | -  |
| 姓     |                | 🔽 在岗员工 |         |          |    |    |
| 头衔    |                |        |         |          |    |    |
| 职位    |                | ▼ 办公电话 |         |          |    |    |
| 部门    |                | ▼ 分机   |         |          |    |    |
| 分属    |                | ▼ 移动电话 |         |          |    |    |
| 主管    |                | 传呼机    |         |          |    |    |
| 用户代码  |                | ▼ 住宅电话 |         |          |    |    |
| 销售员   |                | ▼ 传真   |         |          |    |    |
|       |                | 电子邮件   |         |          |    |    |
| 地址    | <u>员</u> 工身份 行 | 政 ①人信息 | 财务      | <u> </u> | 凹件 |    |
| TTELL |                | 家庭地    | tı⊢     |          |    | #  |
| 御首    |                | 御首     |         |          |    |    |
| 街道号   |                |        |         |          |    |    |
| 街区    |                | 街区     |         |          |    |    |
| 楼/层/室 |                | 楼/层/:  | <u></u> |          |    |    |
| 邮政编码  |                | 邮政编    | 玛       |          |    |    |
| 城市    |                | 城市     |         |          |    |    |
| 县     |                | 县      |         |          |    |    |
| 省     |                | ▼ 省    |         |          | Ŧ  |    |
| 国家    |                | ▼ 国家   |         |          | Ŧ  |    |
|       |                |        |         |          |    |    |
|       |                |        |         |          |    |    |
|       |                |        |         |          |    |    |
|       |                |        |         |          |    |    |
|       |                |        |         |          |    | -  |
|       |                |        |         |          |    |    |

点击上面的新建按钮,如下:

![](_page_4_Figure_2.jpeg)

然后依照信息填写用户姓名和部门等信息,到了用户代码(选择用户登录系统的帐号),如 果有对应的,就直接选,如果没有,直接拉下滑框,到最下面如图:

| <u> </u> |          |              |    | 15-1-66 |
|----------|----------|--------------|----|---------|
| 用户代码     |          |              |    | 住宅电话    |
| 消售员      | e        | ļ            | -  | 传真      |
|          | e        | :001         |    | 电子邮件    |
| t#tut    | E E      | dward        |    | $\sim$  |
|          |          | 001          |    | -       |
|          | )        | ohn          |    |         |
| 街道       | k        | rs02         |    |         |
| 街道号      | n        | n001         |    |         |
| 街区       | n        | nanager      |    |         |
| 楼/层/室    | F        | 001          |    |         |
| 邮政编码     | p        | 002          |    |         |
| 城市       | a        | 001          |    |         |
| 县        | s        | 001          | 11 |         |
| 省        | s        | 002          |    | T       |
| 国家       | s        | ysO <b>1</b> |    | T       |
|          | t        | om           |    |         |
|          | V        | v001         |    |         |
|          | V        | v002         |    |         |
|          | <u>.</u> | Ju           |    |         |
|          | Ş        | ĸ            |    |         |
|          | 2        | 2义新的         | -  | -       |
|          |          |              |    |         |

弹出用户-设置,如下:

| 用户 - 设置 |             |   |
|---------|-------------|---|
| 🗌 超级用户  | 🗌 移动用户      |   |
| 用户代码    |             |   |
| 用户名     |             |   |
| 员工      |             |   |
| 电子邮件    |             |   |
| 移动电话    |             |   |
| 移动设备标识  |             |   |
| 传真      |             |   |
| 默认值     |             |   |
| 分属      |             | Ŧ |
| 部门      |             | Ŧ |
| 亦現      | desirate de |   |

![](_page_5_Figure_3.jpeg)

#### 依照填写用户代码-用户名-员工-密码(如果不修改密码,默认密码是空的),然后添加:

| ☑ 下次登录时 | 更改密码 |   |        |
|---------|------|---|--------|
| 🗌 已锁定   |      |   |        |
| 添加      | 取消   | ) | 复制表格设置 |

#### 回到员工主数据界面,把信息填写完成后,添加,如下:

| 员上王教诺                                                                                |    |                                      |                                                                                 |              |        |    |
|--------------------------------------------------------------------------------------|----|--------------------------------------|---------------------------------------------------------------------------------|--------------|--------|----|
| 姓                                                                                    |    | Y                                    | 在岗员工                                                                            |              |        | -  |
| 头衔<br>职位<br>部门<br>分属<br>主管<br>用户代码<br>销售员                                            |    | ▼ 办公<br>▼ 分析<br>▼ 移动<br>▼ 作宅<br>▼ 住宅 | ·电话<br>]<br>]电话<br>;<br>和<br>]<br>记<br>时<br>话                                   |              |        |    |
| 106.11                                                                               |    |                                      |                                                                                 |              | DAT MP |    |
| <u>地</u> 址<br><u> 工作地址</u><br>街道号<br>街区<br>樹区<br>梯/层/室<br>邮政编码<br>城市<br>县<br>省<br>国家 |    |                                      | <u> 上入11</u> 息<br>家庭地址<br>街道<br>街道号<br>街区<br>樹区/室<br>邮政编码<br>城市<br>星<br>省<br>国家 | <u>20</u> 99 |        | 11 |
| 添加                                                                                   | 取消 |                                      |                                                                                 |              |        |    |

以上就完成了新建用户操作!

三、用户如何更改密码以及显示字体:

1. 用自己的帐号进入到用户界面,按管理-设置-常规-安全性-更改口令,如下:

![](_page_7_Figure_0.jpeg)

| ■ 语言(N)         | <u>^</u> |                                |      |  |
|-----------------|----------|--------------------------------|------|--|
| ■ 参考字段键接(R)     |          |                                |      |  |
| ■ 运费(F)         |          | 更改口令                           | [    |  |
| ■ 报表和打印格式管理器(E) |          |                                |      |  |
| ■ 仪表盘参数(H)      |          | 选择一个符合您公司签码政策的新答<br>2000 00 20 | 码    |  |
| ■ 电子文件管理器(O)    |          | 怒時必須包含:<br>最小长度为 4 个字符,        |      |  |
| 屇 SAP 链接(I)     |          |                                |      |  |
| 🗁 安全性(Y)        |          |                                |      |  |
| ■ 密码管理(P)       |          | <b>容</b> 码未例:                  | bod  |  |
| □ 更改口令(C)       |          | 山东和                            |      |  |
| ■ 只读数据库用户(R)    |          | 新密码                            | **** |  |
| 🛅 财务(F)         |          | 确认                             | **** |  |
| 🛅 销售机会(S)       |          | 確定 取消                          |      |  |
| ടെ ജിന്ന        |          |                                |      |  |

点击更改口令,弹出更改口令窗口,填写旧密码-新密码-确认,最后确定! 以上操作就完成了密码修改!

#### 2. 进入到用户界面,单击:管理-系统初始化-常规设置,如下:

| ■ 管理(A)    |  |
|------------|--|
| ■ 选择公司(C)  |  |
| ■ 汇率和指数(E) |  |
| 🗁 系统初始化(S) |  |
| ■ 公司明细(C)  |  |
| ■ 常规设置(G)  |  |
| ■ 过账期间(P)  |  |

## 点击常规设置,弹出常规设置窗口,点击字体和背景,如下:

| 常規设置                       |              |       |               |                     | _ × |
|----------------------------|--------------|-------|---------------|---------------------|-----|
| 业务校排 野茸 服务 显示              | 学体和背景        | 路径 库7 | ¥ <u>现</u> 金流 | 2 <b>1</b> 4 (1.1.1 | 도술하 |
| ☑ 使用多维                     |              |       |               |                     |     |
| 显示分配规则                     |              |       |               |                     |     |
| <ul> <li> 在纸一列</li> </ul>  |              |       |               |                     |     |
| ○ 在単独列                     |              |       |               |                     |     |
|                            |              |       |               |                     |     |
|                            |              |       |               |                     |     |
|                            |              | -     |               |                     |     |
| 当改重成本会计的包除科目时,超定过味不含分配就以取现 | 目的自己味为家地和的方: | 3     |               |                     |     |
| 990CRU                     | 项目代码         | 尤書音   | *             |                     |     |
|                            |              |       |               |                     |     |
|                            |              |       |               |                     |     |
|                            |              |       |               |                     |     |
|                            |              |       |               |                     |     |
|                            |              |       |               |                     |     |
| 制定一個別                      |              |       |               |                     |     |
| 4                          |              | 1H    |               |                     | •   |

#### 按自己的需要,选择字体-字体大小,如下:

| 业务伙伴 | 预算     | 服务 | 显示  | 字体和背景 | 路径     |   |
|------|--------|----|-----|-------|--------|---|
| 字体   | Tahoma |    | ▼背景 |       | - 没有 - |   |
| 今は七小 | 12     |    | _   |       |        | [ |
| 于净入小 | 12     |    |     |       |        |   |
|      |        |    | 预览  |       |        |   |
|      |        |    |     |       |        |   |
|      |        |    |     |       |        |   |

AppbVvZz phod

修改完成后-确定

![](_page_8_Figure_7.jpeg)

# 以上操作就完成了字体和字体大小修改! 四、如何给用户分配权限:

![](_page_9_Figure_0.jpeg)

系统初始化-权限-常规权限,如下:

单击:常规权限,弹出权限窗口,如下:

| 权限      |    |                               |         |    |
|---------|----|-------------------------------|---------|----|
| alan    | -  | 查找                            |         |    |
| Bili    |    | 主题                            | 权限      |    |
| c0D1    |    | ▶ 営規                          |         |    |
| е       |    | ▶ 定制工具                        |         |    |
| e001    |    | ▶ 管理                          |         |    |
| Edward  |    | ▶ 财务                          |         |    |
| f001    |    | ▶ 销售机会                        |         |    |
| John    |    | ▶ 招告 · 应收账款<br>▶ 認時,应付账款      |         |    |
| krs02   | 31 | ▶ 非基本化                        |         |    |
| m001    |    | ▶ 收付款业务                       |         |    |
| manader |    | <ul> <li>库存</li> </ul>        |         |    |
| 0001    |    | ▶ 生产                          |         |    |
| -002    |    | ▶ 物料需求计划                      |         |    |
| 2002    |    | ▶ 周辺-<br>▶ 1.4.200 000        |         |    |
| qUU1    |    | 人力支援<br>換手                    |         |    |
| \$001   |    | <ul> <li>▶ 主控室和小工具</li> </ul> |         |    |
| \$002   |    | ▶ 交互分析                        |         |    |
| sysD1   |    | <ul> <li>用户权限</li> </ul>      |         |    |
| tom     |    |                               |         | -  |
| W001    | -  |                               |         | _  |
|         |    | 折扣最大值 - 销售                    | 0.00 展开 | 折叠 |
|         |    | 折扣最大值 采购                      | 0.00    |    |
|         |    | 折扣最大值 - 一般                    | 0.00    |    |

| I | 20142018 - 32 | 0.00 |    |      |
|---|---------------|------|----|------|
|   | □ 最大現金收款总额    |      |    |      |
|   |               | 完全权限 | 只读 | 没有权限 |
|   | 「頭定」「取消」      |      |    |      |

选择需要修改的用户帐号,如下:

| alan         | - |
|--------------|---|
| B1i          |   |
| c001         |   |
| е            |   |
| e001         |   |
| Edward       |   |
| f001         |   |
| John         |   |
| krs02        | # |
| m001         |   |
| manager      |   |
| p00 <b>1</b> |   |
| p002         |   |
| q001         |   |
| s001         |   |
| s002         |   |
| sysO1        |   |
| tom          |   |
| W001         | - |

| ▼ 常规          | 完全权限 | ¥ 🔺        |   |
|---------------|------|------------|---|
| 发送消息          | 完全权限 | <b>*</b>   | 1 |
| 打印格式设计器       | 完全权限 | <b>*</b>   | l |
| 更改默认报表        | 完全权限 | <b>*</b>   | l |
| 查询打印格式        | 完全权限 | <b>▼</b> # | l |
| 单括设置          | 完全权限 | Ŧ          | l |
| 编辑凭证表         | 完全权限 | Ŧ          | l |
| 存取机密科目        | 完全权限 | <b>T</b>   | J |
| 科目余额          | 完全权限 | *          |   |
| 业务伙伴余额        | 完全权限 | *          |   |
| 未格式化的文本       | 完全权限 | <b>T</b>   |   |
| MS-EXCEL      | 完全权限 | Ŧ          |   |
| MS-WORD       | 完全权限 | Ŧ          |   |
| 期间状态:除销售外均已解锁 | 完全权限 | Ŧ          |   |
| 期间状态:结算期间     | 完全权限 | *          |   |
| 启动应用程序        | 完全权限 | •          |   |
| ▶ 拖放相关        | 完全权限 | *          |   |
| 剩余字段          | 完全构限 | <b>T</b>   |   |

| 读取日志 | 完全权限 | T | Ŧ |  |
|------|------|---|---|--|
|      |      |   |   |  |

## 选中需要更改的权限,点击最右边的三角按钮,点击完全权限,如下:

| ▼ 常规                                                                                                    | 完全权限 | • |
|----------------------------------------------------------------------------------------------------|------|---|
| 发送消息                                                                                                    | 完全权限 | • |
| 打印格式设计器                                                                                                    | 完全权限 | • |
| 更改默认报表                                                                                                    | 完全权限 | • |
| 查询打印格式                                                                                                    | 完全权限 | • |
| 单据设置                                                                                                    | 完全权限 | • |
| 编辑凭证表                                                                                                    | 完全权限 | • |
| 存取机密科目                                                                                                    | 完全权限 | • |
| 科目余额                                                                                                    | 完全权限 | • |
| 业务伙伴余额                                                                                                    | 完全权限 |   |
| 未格式化的文本                                                                                                    | 没有权限 |   |
| MS-EXCEL                                                                                                    | 完全权限 | • |
| MS-WORD                                                                                                    | 完全权限 | • |
| $\oplus$ (1) $\square$ (1) $\square$ (1) (1) $\square$ (1) (1) $\square$ (1) (1) $\square$ (1) (1) (1) (1) (1) (1) (1) (1) (1) (1) |      | - |

## 五、如何建审批流程模板

进入到系统用户界面,点击:管理-审批流程-审批模版,弹出审批模版-设置窗口,如下:

![](_page_11_Figure_3.jpeg)

| 审批模板 - 设置        |            |      |             |      |      |      |       |          |
|------------------|------------|------|-------------|------|------|------|-------|----------|
| 名称               |            | 采购报( | <del></del> |      |      | 🗹 活跃 |       |          |
| 描述               |            | 采购报( | Ŷ           |      |      | ]    |       |          |
|                  | 命時要考       |      | 首桿          |      | 脸段   |      | 久仕    |          |
| 发表               | Lunce ne l |      |             |      | PHEX |      | ज्रात |          |
|                  | 用户         |      |             | 部门   |      |      |       |          |
| 1                | 郭乐明        |      |             | 供应链管 | 理部   |      | •     | <u>.</u> |
| 2                |            |      |             |      |      |      | •     |          |
|                  |            |      |             |      |      |      |       |          |
|                  |            |      |             |      |      |      | _     |          |
|                  |            |      |             |      |      |      |       |          |
|                  |            |      |             |      |      |      |       |          |
|                  |            |      |             |      |      |      |       |          |
|                  |            |      |             |      |      |      |       |          |
|                  | _          |      |             |      |      |      | _     |          |
|                  |            |      |             |      |      |      |       |          |
|                  |            |      |             |      |      |      |       | T.       |
| <mark>确</mark> 〕 | <u></u>    | 取消   |             |      |      |      |       |          |

## -描述,点击用户框,在用户框最右边出现按钮,如下:

|    | 创建者 | 单据 | 阶段     | 条件 |   |
|----|-----|----|--------|----|---|
| 发起 | 起人  |    |        |    |   |
|    | 用户  |    | 部门     |    |   |
| 1  |     |    | 供应链管理部 | *  | - |
| Ž  | -+  | 0  |        | *  |   |
|    |     |    |        |    |   |
|    |     |    |        |    |   |

点击按钮,出现清单用户,如下:

| 清  | 単 用户     |        |    |   |  |
|----|----------|--------|----|---|--|
| 查  | 戈        |        |    |   |  |
| #  | 用户名      | 部门     | 分属 |   |  |
| 1  | B1i      | 总裁     | 主要 |   |  |
| 2  | manager  | 总裁     | 主要 |   |  |
| 3  | 陈        | 供应链管理部 |    | - |  |
| 4  | 范急       | 息載     |    |   |  |
| 5  | 郭乐明      | 供应链管理部 | 主要 |   |  |
| 6  | 藜        | 总监     |    |   |  |
| 7  | 罗        |        |    |   |  |
| 8  | 罗        | 项目工程部  |    |   |  |
| 9  | 罗        | 项目工程部  |    |   |  |
| 10 | 罗        | PMC    |    | Ŧ |  |
|    | 4        |        |    |   |  |
|    | 选择 取消 新建 |        |    |   |  |

## 如下:

| 文件(12) 編輯(12) 蓋者(12) 数据(12) 發射(13) 模块(10) 耳 | (1) 御口(1) 帮助(1)  |                    |        |
|---------------------------------------------|------------------|--------------------|--------|
| 0. = 67 🖶 📾 🗟 🗅 🕈 🖪 🗰 1                     | ▋K★★★★▼₩₩₩₩₩     | i kr 🕮 💩 🖄 🖄 🔛 🖼 🗒 | 14 🕐 🗉 |
| 主要单                                         | P - 283          | ·次留和单留             | 按案     |
| NRS测试练习数据库<br>manager                       |                  |                    |        |
| 模块 药蚊相关 我的菜单                                | 审扰模板 - 设置        |                    |        |
| ■ 管理(A)                                     | 名称 采购版价          | ▲ 清鉄               |        |
| ■ 选择公司(C)                                   | 描述 采购报价          |                    |        |
| ■ 汇率和指数(E)                                  | 如果者 单据 阶段        | ##                 |        |
| ■ 系统初始化(5)                                  | <u> 世紀人</u>      |                    |        |
| 🗎 读重(t) 💡                                   | 用户 部门            |                    |        |
| ■ 数据导入/导出(0)                                | 1 1997年 (初回報告告書) | T A                |        |
| ■ 実用程序(0)                                   | 3 复制(1)          | Y                  |        |
| 🗁 审批流程(A)                                   | 税防(公)            |                    |        |
| ■ 审批阶段(A)                                   | HR: @            |                    |        |
| ■ 审批模板(P)                                   | 活動行の             |                    |        |
| ■ 审批状态损表(₹)                                 | 5792             |                    |        |
| ■ 审批决定报表(○)                                 | 清单 用户            |                    |        |
| 🚔 许可证(L)                                    |                  |                    |        |
| ■ 集成服务(t)                                   |                  |                    |        |

|        | ■ 扩展组件(·) ■ 警报管理(R)                                   | -                     | 更新 取消                   | <u>~</u>          |             |
|--------|-------------------------------------------------------|-----------------------|-------------------------|-------------------|-------------|
| Z      | <b>系航道息日志 (50)</b>                                    |                       |                         |                   | □∂×         |
| D<br>B | 用户名(155 Characters)<br>前乐明 [Form=50102 Item=3 Pane=1( | Column=1 Row=1 Variab | 2013.09.09<br>6=2 20:29 |                   |             |
| 7      | 7开始 😘 🏉 6 😡                                           | 🐻 SAP Business One    | . 📓 系統管理局操作手            | <br>🖉 al meanalE4 | 曹操中 🔇 20:20 |
| 点      | 击更新,然后点击                                              | 单据,如下:                |                         |                   |             |

| 名称 采购报价                                                                                        | 活跃                                                                                            |
|------------------------------------------------------------------------------------------------|-----------------------------------------------------------------------------------------------|
| 描述 采购报价<br>创建者 单据                                                                              | 阶段条件                                                                                          |
| <ul> <li>● 单据</li> <li><u>销售 - 应收帐款</u></li> <li>□ 销售报价单</li> </ul>                            | <u>采购 - 应付帐款</u>                                                                              |
| <ul> <li>□ ਜ਼ਿੰ510 / 平</li> <li>□ 销售订单</li> <li>□ 交货</li> <li>□ 退货</li> <li>□ 应收预付款</li> </ul> | <ul> <li>▲ 米崎島板 II</li> <li>● 米购订单</li> <li>● 米购收货单</li> <li>● 退货</li> <li>● 应付预付款</li> </ul> |
| <ul> <li>□ 应收发票</li> <li>□ 应收货项凭证</li> </ul>                                                   | <ul> <li>□ 应付发票</li> <li>□ 应付货项凭证</li> </ul>                                                  |
|                                                                                                | ○ <u>付</u> 款                                                                                  |
| <ul> <li>□ (0)</li> <li>□ 发货</li> <li>□ 库存转储请求</li> <li>□ 库存转储</li> </ul>                      |                                                                                               |
|                                                                                                |                                                                                               |

![](_page_14_Picture_1.jpeg)

然后点击阶段,如下:

![](_page_14_Figure_3.jpeg)

点击阶段名称,在方框的最右边出现圆形按钮,如下:

以上内容仅为本文档的试下载部分,为可阅读页数的一半内容。如 要下载或阅读全文,请访问: <u>https://d.book118.com/15713406203</u> <u>4006146</u>